### **Printing a Federal Tax Transcript**

1) Go to <u>www.irs.gov</u> and click on Get Transcript of Your Tax Records.

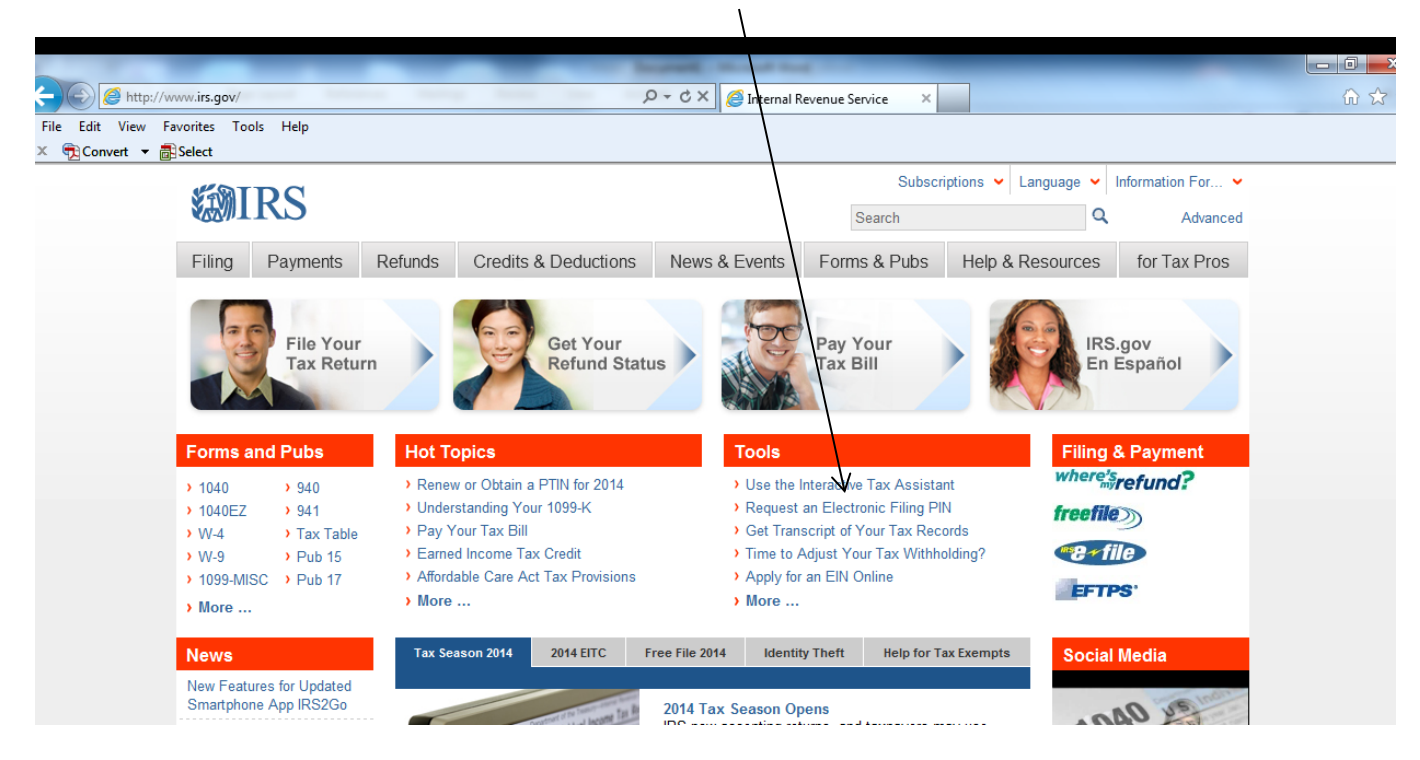

2) Click Get Transcript Online

|   | Get Transcript                                                                                                    | 🖤 🖬 🖨                                                                                                    |
|---|----------------------------------------------------------------------------------------------------|----------------------------------------------------------------------------------------------------|
|   | status for mortgage applications, student and small business loar                                                                                                    | applications, and during tax preparation.                                                                                                    |
| _ | You can download and print your transcript immediately, or reque                                                                                                    | st the transcript be mailed to your address on record.                                                                                                    |
|   | Get Transcript<br>ONLINE                                                                                                    | Get Transcript by MAIL                                                                                                    |
|   | <ul> <li>View and print your transcript immediately.</li> <li>Choose among <u>Tax Return</u>, <u>Tax Account</u>, <u>Record of</u><br/><u>Account</u>, or <u>Wage and Income</u> transcripts or a <u>Verification of</u><br/><u>Nonfiling Letter</u>.</li> <li>Need help? <u>More information about Get Transcript Online</u>.</li> </ul> | <ul> <li>Transcripts arrive in 5 to 10 calendar days.</li> <li>Choose from either a <u>Tax Return</u> or <u>Tax Account</u>.</li> <li>Transcript by Mail is available <u>en Español</u>.</li> </ul> |

3) The first time you do this, you will be taken to a screen that asks you to create a User ID and Password. Click **OK** then on **Create An Account**.

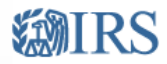

| Sign In        | Sign Up                                                                                                    |
|----------------|----------------------------------------------------------------------------------------------------|
| User ID        | You must sign up to create or reactivate your account.                                                                                                    |
| Mask User ID   |                                                                                                    |
| Forgot User ID |                                                                                                    |
| SIGN IN        | CREATE AN ACCOUNT                                                                                                    |
|                | Message from webpage         Image: This U.S. GOVERNMENT SYSTEM IS FOR AUTHORIZED USE ONLY!         Use of this system constitutes consent to monitoring, interception, recording, reading, copying or capturing by authorized personnel of all activities. There is no right to privacy in this system. Unauthorized use of this system is prohibited and subject to criminal and civil penalties, including all penalties applicable to willful unauthorized access (UNAX) or inspection of taxpayer records (under 18 U.S.C. 1030 and 26 U.S.C. 7213A and 26 U.S.C. 7431) |
|                | ОК                                                                                                    |

4) Enter your information and click Send Email Confirmation Code.

| an Un <sup>.</sup> St | n 1 of 6                                                  |                               |
|-----------------------|-----------------------------------------------------------|-------------------------------|
| All fields are requi  | d.                                                        |                               |
|                       |                                                           |                               |
| irst Name             |                                                           |                               |
| aet Name              |                                                           |                               |
| ast hame              |                                                           |                               |
| mail                  |                                                           |                               |
|                       |                                                           |                               |
| Confirm Email         |                                                           |                               |
|                       |                                                           |                               |
| lick the "Send E      | ail Confirmation Code" button. A confirmation code will b | e sent to your email address. |
|                       |                                                           |                               |
| CANCEL                | SEND EMAIL CONFIRMATION CODE                              |                               |
|                       |                                                           |                               |
|                       |                                                           |                               |
|                       |                                                           |                               |
|                       |                                                           |                               |

5) Retrieve your confirmation code from your email and enter it into the space provided and click **Verify Email Confirmation Code**.

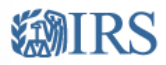

### Sign Up: Step 2 of 6

| 1                                        | Retrieve your confirmation code by viewing your email in another browser window.<br>Do not close this window, or you will have to restart the process.                    |
|------------------------------------------|----------------------------------------------------------------------------------------------------|
| All fields are requ<br>Confirmation Code | ired. Do not close or navigate away from this page until your registration is complete. Please click the "Verify Emai<br>of button at the bottom of the page to continue. |
| First Name                               |                                                                                                    |
| Cathleen                                 |                                                                                                    |
| Last Name<br>Wright                      |                                                                                                    |
| Email<br>cwright@tlu.edu                 |                                                                                                    |
| Enter Confirmation 8956 7300             | Code<br>Resend Email Confirmation Code                                                                                                    |
| CANCEL                                   | VERIFY EMAIL CONFIRMATION CODE                                                                                                    |

6) Enter your personal information and click Continue. You do have an option to check the box to proceed as a guest. This means that each time you access the IRS site, you would need to reenter your information.

# **MIRS**

| ian Up : Step 3 of 6                                     |                                           |
|----------------------------------------------------------|-------------------------------------------|
|                                                          |                                           |
| All fields are required. Your information must           | match your most recently filed tax return |
| Personal Information                                     |                                           |
| First Name                                               |                                           |
| Cathleen                                                 |                                           |
| Last Name                                                |                                           |
| Wright                                                   |                                           |
| Email                                                    |                                           |
| cwright@tlu.edu                                          |                                           |
|                                                          |                                           |
| Social Security Number (SSN) or Individual Tax IC        | ) Number (ITIN)                           |
| Data of Right                                            |                                           |
| Month   Day   Year                                       |                                           |
|                                                          |                                           |
| Filing Status                                            |                                           |
| $ \bigcirc $ I have filed a tax return in the past seven | years                                     |
| Select Status                                            | •                                         |
|                                                          |                                           |
| ○ I have not filed a tax return in the past set          | ven years                                 |
| Country                                                  |                                           |
| United States                                            | •                                         |
| Address Line 1                                           |                                           |
|                                                          |                                           |
| Address Line 2 (Ontional)                                |                                           |
|                                                          |                                           |
| City                                                     |                                           |
|                                                          |                                           |
| Chatally Constants Tip Conta                             |                                           |
| state/u.s. rerritory Zip Code                            |                                           |
|                                                          |                                           |

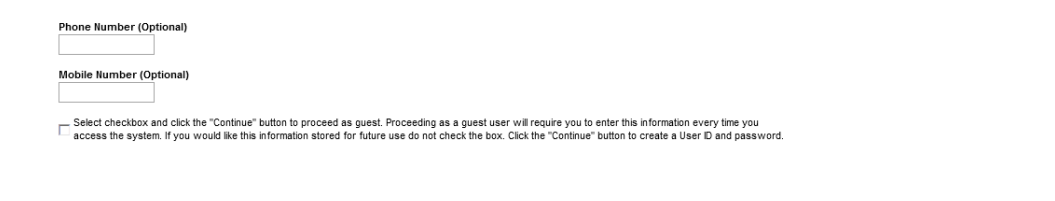

7) If you answer correctly, you will be asked to enter a Site Phrase. If you do not answer correctly, you will be kicked back to the www.irs.gov website.

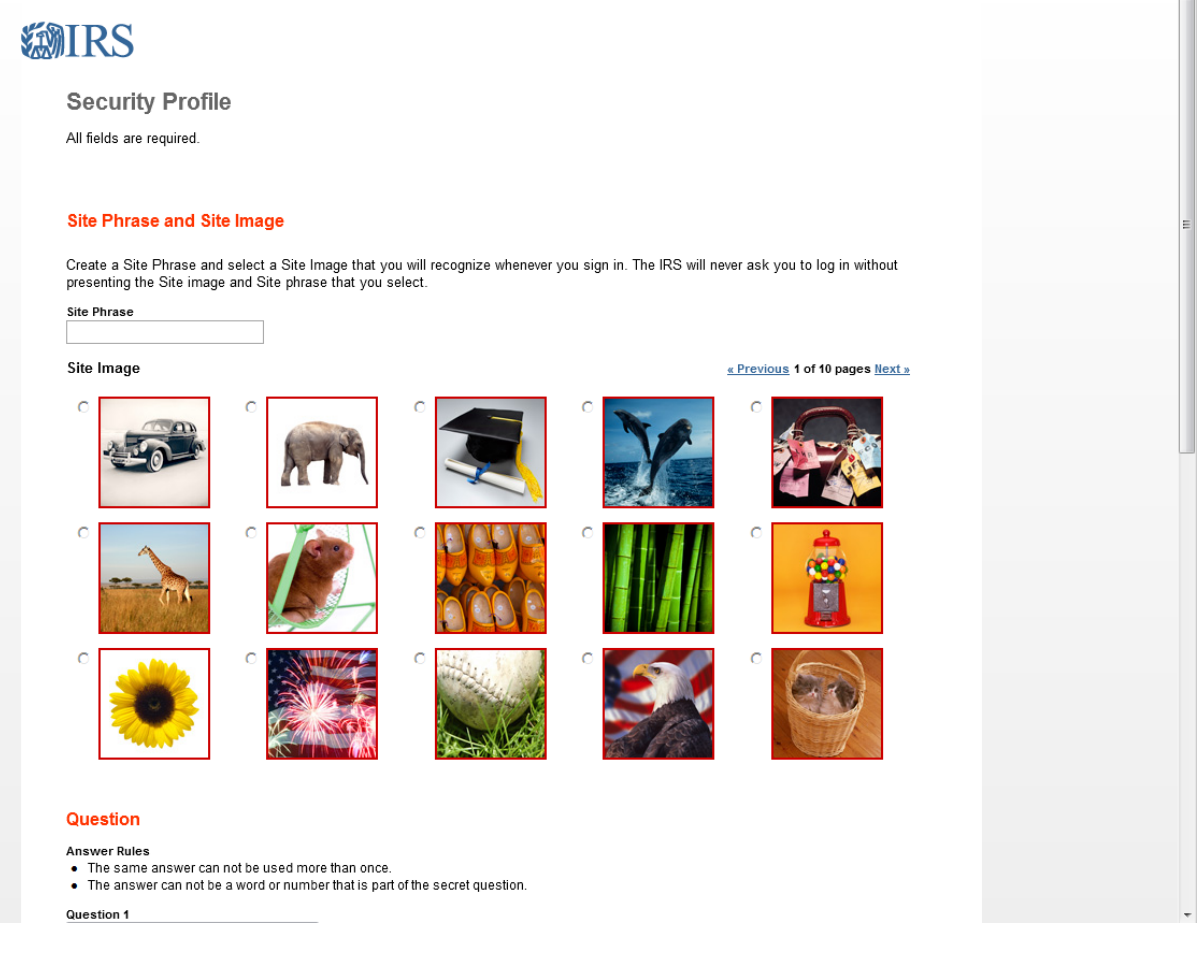

9) Once you have successfully completed this page and created your User ID and Password, you will receive this message.

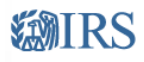

#### **User Profile Successfully Created**

Your profile was successfully created. Be sure to write down your User ID for future reference. Please click the "Continue" button to go to your selected application.
Note: All future correspondence will be via email.
CONTINUE

10) Click **Continue** to be shown the screen where you can indicate which transcript to print. We recommend that you print both your **Return Transcript** for the appropriate year and your **Wage** 

and Income Transcript (W-2). Click on the year you wish to print. Hit the back button to return to the selection page to choose the next option.

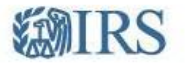

Sign Out

## **Get Transcript**

Please select the reason you are requesting a transcript to help us determine the appropriate transcript for your needs.

| Higher Education/Student Aid | FEMA/Disaster Related |
|------------------------------|-----------------------|
| Mortgage Related             | State Licensing       |
| Federal Tax                  | Small Business Loan   |
| Immigration                  | Housing Assistance    |

State or Local Tax Issue
 Income Verification
 Health Care
 Other

Below are the transcripts and years available.

| Retu                     | ırn Transcr        | ript        |                |             |             | Record of   | Account Tr   | anscript      |             |
|--------------------------|--------------------|-------------|----------------|-------------|-------------|-------------|--------------|---------------|-------------|
|                          | <u>2013 *</u>      | <u>2012</u> | 2011 <u>20</u> | <u>10</u>   |             | NZ          | A <u>201</u> | <u>2 2011</u> | <u>2010</u> |
| Acc                      | Account Transcript |             |                |             |             |             |              |               |             |
|                          |                    |             |                |             |             |             |              |               |             |
|                          | N/A<br>N/A         | <u>2012</u> | <u>2011</u>    | <u>2010</u> | <u>2009</u> | <u>2008</u> | N/A          | N/A           | N/A         |
| Wage & Income Transcript |                    |             |                |             |             |             |              |               |             |
|                          |                    |             |                |             |             |             |              |               |             |
|                          | 2013<br>2004       | <u>2012</u> | <u>2011</u>    | <u>2010</u> | 2009        | 2008        | 2007         | 2006          | 2005        |

\* The "Verification of Non-Filing" letter provides proof from the IRS that you did not file a return for the year you have selected.

IRS Privacy Policy | Privacy Notice icce-webapp (version 14.1.1.1)